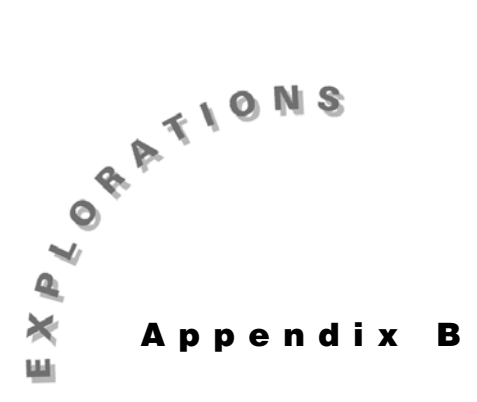

# Common Calculus Operations

Before you enter the following examples, you should reset your TI-89 to its default settings by pressing 2nd [MEM] [F1] **3:Default** [ENTER] and then clear all one-letter variables by pressing 2nd [F6] **1:Clear a-z** [ENTER].

If you want to clear the Home screen and the entry line before beginning a new example, press HOME to move to the Home screen and then press F1 8:Clear Home CLEAR.

#### **Graphing functions**

Graph  $y = x^2 - 2$  in a [-5,5] x [-5,10] window.

1. Enter the function in the Y= Editor.

◆ [Y=] CLEAR X ^ 2 - 2 ENTER

- 2. Select the Window Editor by pressing [WINDOW].
- 3. Enter the x-window values:
  - (-) 5 ENTER 5 ENTER 1 ENTER
- 4. Enter the y-window values:

(-) 5 ENTER 10 ENTER 1 ENTER

5. Graph the function by pressing  $\bullet$  [GRAPH].

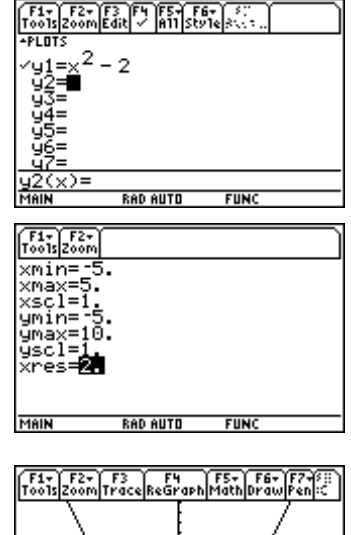

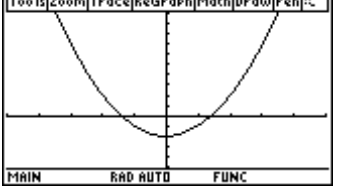

#### Limits

Find  $\lim_{x\to\infty} (e^{-x})$ . From the Home screen, press: CATALOG limit( •  $[e^x] (-) X ]$ ,  $X , • [\infty] ) ENTER$ 

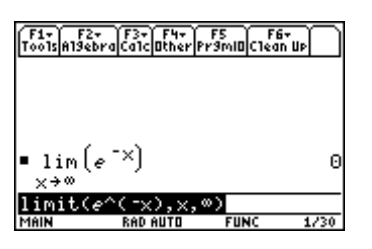

### The first derivative of a function

Take the first derivative of  $y = \frac{1}{x}$  with respect to *x*.

From the Home screen, press:

HOME 2nd [d] 1  $\div$  X , X ) ENTER

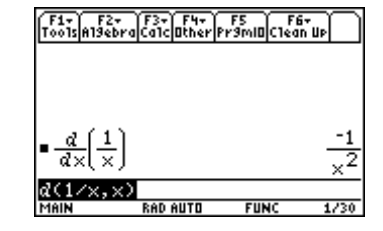

#### The second derivative of a function

Take the second derivative of  $y = \frac{1}{x}$  with respect to x.

From the Home screen, press:

HOME 2nd [d] 1 ÷ X , X , 2 ) ENTER

#### The roots of an equation

Find the real roots of  $y = x^2 + 3x - 5$ .

From the Home screen, press:

CATALOG zeros( X  $^ 2$  + 3 X - 5 , X ) ENTER

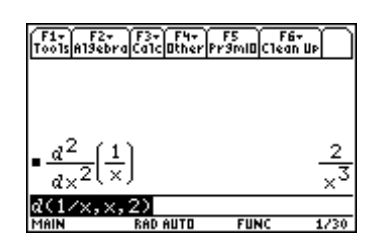

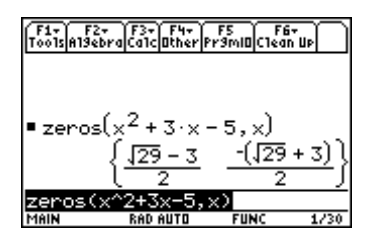

# Indefinite integrals

Evaluate  $\int \tan(x) dx$ .

From the Home screen, press:

2nd [ʃ] 2nd [TAN] X () , X () ENTER

## **Definite integrals**

Evaluate  $\int_{0}^{\pi} \sin x dx$ .

From the Home screen, press:

#### Series

Evaluate 
$$\sum_{k=1}^{10} 2^k$$
.

From the Home screen, press:

#### **Taylor series**

Find the third degree Taylor polynomial for  $y = \ln x$  expanded about x = 1.

From the Home screen, press:

| F1+ F2+                             | F3+ F4+               | FS F6        |      |
|-------------------------------------|-----------------------|--------------|------|
| ToolsA13ebra                        | CalcOther             | Pr9mI0(Clear |      |
| ■∫tan(x)<br><u>∫(tan(x)</u><br>MANN | d×<br>,×)<br>RAD AUTO | -ln( cc      | (X)) |

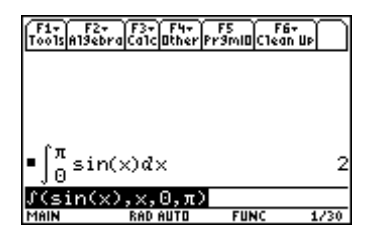

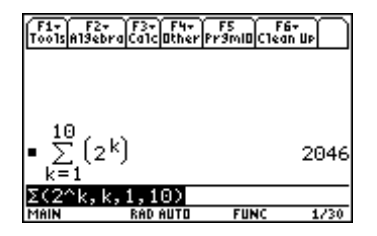

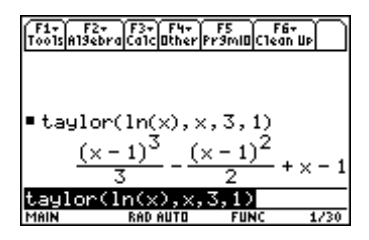

94 ADVANCED PLACEMENT CALCULUS WITH THE TI-89